# HƯỚNG DẪN THI CCCNTT CƠ BẢN

1. HỆ THỐNG THI: https://cccntt.ued.udn.vn/

2. Đăng nhập vào hệ thống
Bước 1: Kích vào Đăng nhập (Log in)
I want la thíng transfer tháng tháng

Bước 2: Nhập

Tên tài khoản : SBD (được phát theo thẻ dự thi)

với Mật khẩu : ngày tháng năm sinh đủ 8 kí tự (ví dụ: 01012005)

| 6 Trang chủ |                                                               | 🖬 Vietnamese (vi) 🗸 – Đăng nhập |
|-------------|---------------------------------------------------------------|---------------------------------|
|             |                                                               |                                 |
|             | Đăng nhập vào Chứng chỉ<br>Công Nghệ Thông Tin                |                                 |
|             | cccnttadmin                                                   |                                 |
|             |                                                               |                                 |
|             | Đàng nhập                                                     |                                 |
|             | Quên mật khẩu®                                                |                                 |
|             | Có thể có một số khoá học cho<br>phép khách văng lai truy cập |                                 |
|             | Đăng nhập với tự cách khách                                   |                                 |
|             | Vietnamese (vi) × Thông bảo từ các Cookies                    |                                 |

Bước 3: Sau khi Đăng nhập xong, trên thanh công cụ chọn Các khóa học của tôi → chọn Kỳ THI CHỨNG CHỈ CÔNG NGHỆ THÔNG TIN CƠ BẢN

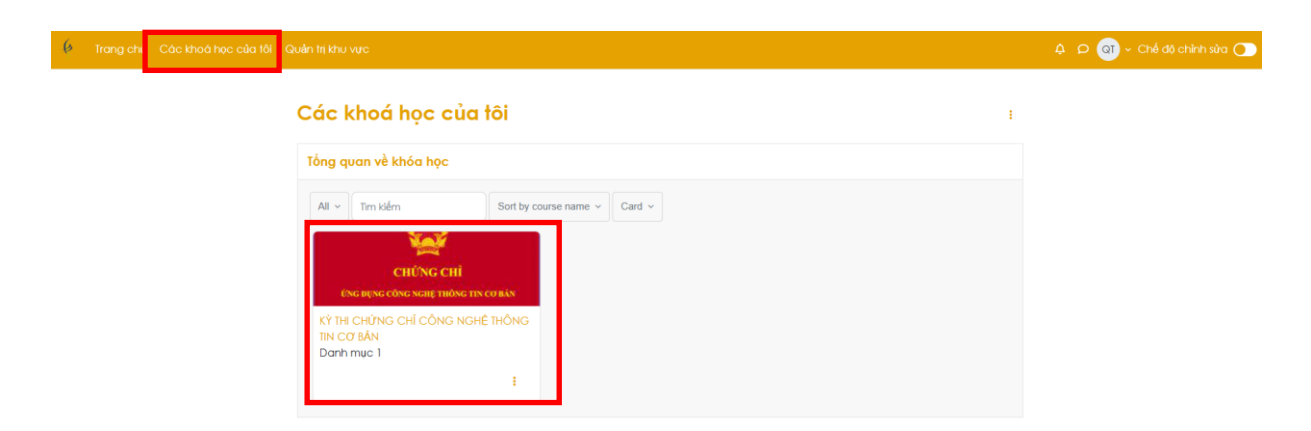

Bước 4: Chọn CA THI tương ứng

## KÌ THI CHỨNG CHỈ CÔNG NGHỆ THÔNG TIN CƠ BẢN

| Khoá học                                                                                              | Cài đặt                                                                                                  | Danh sách thành viên                                                                                                    | Điễm số                                                                                                    | Báo cáo                                                                                                    | Xem thêm ~                                                                                                    |                                                                                                    |
|----------------------------------------------------------------------------------------------------|----------------------------------------------------------------------------------------------------|----------------------------------------------------------------------------------------------------|----------------------------------------------------------------------------------------------------|----------------------------------------------------------------------------------------------------|----------------------------------------------------------------------------------------------------|----------------------------------------------------------------------------------------------------|
| ✓ Cat                                                                                                 | hi 01 - 07h                                                                                              | 30 đến 09h30 - Ngày                                                                                                    | y 01/12/20                                                                                                    | 24                                                                                                    |                                                                                                    |                                                                                                    |
| <mark>≣</mark> Thi Trắ<br>Opens                                                                       | ic nghiệm Ca<br>:: Chủ Nhật, 1 th                                                                        | 01<br>náng 12 2024, 8:00 AM <b>Closes</b>                                                                                                    | : Chủ Nhật, 1 the                                                                                                    | áng 12 2024, 8:3(                                                                                                    | MA (                                                                                                    |                                                                                                    |
| Nộp b<br>Opens                                                                                        | o <mark>ài thực hàn</mark> h<br>:: Chủ Nhật, 1 th                                                        | 1 <mark>Ca 01</mark><br>náng 12 2024, 9:00 AM <b>Due:</b> C                                                                                                    | chủ Nhật, 1 thán                                                                                                    | g 12 2024, 9:30 A                                                                                                    | М                                                                                                    |                                                                                                    |
| xLs Cal :                                                                                             | XLSX                                                                                                    |                                                                                                    |                                                                                                    |                                                                                                    |                                                                                                    |                                                                                                    |
| B HinhA                                                                                               | nh-De-1                                                                                                  |                                                                                                    |                                                                                                    |                                                                                                    |                                                                                                    |                                                                                                    |
| <b>rớc 5</b> : Tạ<br>í dụ thí si                                                                      | o 1 folder<br>nh ca 1 th                                                                                 | tại ổ đĩa có tên"DA<br>ì lưu tên folder là <b>c</b>                                                                                                    | ATA", sau<br>ca1)                                                                                                    | ı đó lưu têr                                                                                                    | 1 folder với tế                                                                                                    | èn <b>ca thi</b>                                                                                                    |
| ếp túc làr                                                                                            | n các bướ                                                                                                | rc dưới đây và lưu t                                                                                                    | rong folde                                                                                                    | er mới tạo:                                                                                                    |                                                                                                    |                                                                                                    |
| <ul> <li>Tải f</li> <li>Tạo f</li> <li>là ca</li> <li>Tạo f</li> <li>Iau tả</li> <li>Tải H</li> </ul> | ile <b>EXCE</b><br>l file <b>WO</b><br><b>1</b> )<br>l file <b>PO</b><br>ên file là c<br><b>fình ảnh</b> | CL từ hệ thống<br>RD và lưu với tên đ<br>WERPOINT và lư<br>ca1)<br>của ca thi (nếu có)                                                                                                    | ca thi (ví d<br>ru với tên                                                                                                    | lụ thí sinh<br>ca thi (ví c                                                                                                    | thi ca1 thì lưu<br>lụ thí sinh th                                                                                                    | 1 tên file<br>i ca1 thì                                                                                                    |
|                                                                                                    | Khoá học         Ca t         Imi Trắ<                                                                   | Khoá học       Cài đặt         Ca thi 01 - 07h         Ca thi 01 - 07h         Thị Trắc nghiệm Ca         Opens: Chủ Nhật, 1 th         Nộp bài thực hành         Opens: Chủ Nhật, 1 th         Ca1 XLSX         Hình Anh-De-1         rớc 5: Tạo 1 folder         í dụ thí sinh ca 1 th         ếp túc làm các bưới         Tải file EXCE         Tạo 1 file WO         là ca1)         Tạo 1 file PO         Irưu tên file là c         Tải Hình ảnh | <ul> <li>Khoá học Cài đặt Danh sách thành viên</li> <li>Ca thi O1 - O7h30 đến O9h30 - Ngày</li> <li>Thi Trắc nghiệm Ca01 <ul> <li>Opens: Chủ Nhật, 1 tháng 12 2024, 8:00 AM</li> <li>Closes</li> </ul> </li> <li>Nộp bài thực hành Ca 01 <ul> <li>Opens: Chủ Nhật, 1 tháng 12 2024, 9:00 AM</li> <li>Due: Chủ Nhật, 1 tháng 12 2024, 9:00 AM</li> <li>Ca1 XLSX</li> </ul> </li> <li>Ca1 XLSX <ul> <li>Ca1 XLSX</li> </ul> </li> <li>Táo 1 folder tại ổ đĩa có tên"DA</li> <li>í dụ thí sinh ca 1 thì lưu tên folder là chí thủ thí sinh ca 1 thì lưu tên folder là chí thủ thí sinh ca 1 thì lưu tên folder là chí thủ các bước dưới đây và lưu t</li> <li>Tải file EXCEL từ hệ thống</li> <li>Tạo 1 file WORD và lưu với tên chí là ca1)</li> <li>Tạo 1 file POWERPOINT và lưu lưu tên file là ca1)</li> <li>Tái Hình ảnh của ca thi (nếu có)</li> </ul> | Khod hoc       Cài đặt       Danh sách thành viên       Điểm số         Image: Chi Qi là call       Ca thi 01 - 07h30 đến 09h30 - Ngày 01/12/20         Image: Chi Qi là call       Ca thi 01 - 07h30 đến 09h30 - Ngày 01/12/20         Image: Chi Nhật, 1 tháng 12 2024, 8:00 AM       Closes: Chủ Nhật, 1 tháng 12 2024, 8:00 AM       Closes: Chủ Nhật, 1 tháng         Image: Chi Nhật, 1 tháng 12 2024, 9:00 AM       Due: Chủ Nhật, 1 tháng       Due: Chủ Nhật, 1 tháng         Image: Cal XLSX       Image: Cal XLSX       Image: Cal XLSX         Image: HinhAnh-De-1       Image: Cal XLSX       Image: Cal XLSX         Image: HinhAnh-De-1       Image: Cal XLSX       Image: Cal XLSX         Image: Tạo 1 folder tại ổ đĩa có tên "DATA", sau tí dụ thí sinh ca 1 thì lưu tên folder là cal)       Image: Cal XLSX         Image: Tạo 1 folder tại ổ đĩa có tên "DATA", sau tí dụ thí sinh ca 1 thì lưu tên folder là cal)       Image: Cal XLSX         Image: Tạo 1 folder tại ổ đĩa có tên "DATA", sau tí dụ thí sinh ca 1 thì lưu tên folder là cal)       Image: Cal XLSX         Image: Tạo 1 file EXCEL từ hệ thống       Image: Tạo 1 file WORD và lưu với tên ca thi (ví đ là cal)         Image: Tạo 1 file POWERPOINT và lưu với tên lưu tên file là cal)       Image: Tải Hình ảnh của ca thi (nếu có) | Khoả học       Cải đãi       Danh sách thành viên       Điểm số       Báo cáo <ul> <li>Ca thi 01 - 07h30 đến 09h30 - Ngày 01/12/2024</li> <li>Thị Trắc nghiệm Ca01</li> <li>Opena: Chủ Nhật, 1 tháng 12 2024, 8:00 AM</li> <li>Closes: Chủ Nhật, 1 tháng 12 2024, 8:00 AM</li> <li>Nộp bởi thực hành Ca 01</li> <li>Opena: Chủ Nhật, 1 tháng 12 2024, 9:00 AM</li> <li>Due: Chủ Nhật, 1 tháng 12 2024, 9:30 A</li> </ul> <li>Cal XLSX</li> <li>Cal XLSX</li> <li>InhAnh-De-1</li> <li>thínhAnh-De-1</li> <li>thí sinh ca 1 thì lưu tên folder là ca1)</li> <li>thí file EXCEL từ hệ thống</li> <li>Tạo 1 file WORD và lưu với tên ca thi (ví dụ thí sinh thà là ca1)</li> <li>Tạo 1 file POWERPOINT và lưu với tên ca thi (ví dụ thí sinh thà là ca1)</li> <li>Tái Hình ảnh của ca thi (nếu có)</li> | Khoả học       Cài đảt       Danh sách thành viên       Điểm số       Báo cáo       Xem thêm v <ul> <li>Ca thi 01 - 07h30 đến 09h30 - Ngày 01/12/2024</li> <li>Ini Trắc nghiêm Caol</li> <li>Opena: Chủ Nhật, 1 tháng 12 2024, 8:00 AM</li> <li>Closee: Chủ Nhật, 1 tháng 12 2024, 8:30 AM</li> </ul> <ul> <li>Nộp bải thực hành Ca 01</li> <li>Opena: Chủ Nhật, 1 tháng 12 2024, 9:00 AM</li> <li>Due: Chủ Nhật, 1 tháng 12 2024, 9:30 AM</li> </ul> Imit Cal XLSX       Imit Cal XLSX            Inh Anh-De-I       Ini thí sinh ca 1 thì lưu tên folder là ca1)         ếp túc làm các bước dưới đây và lưu trong folder mới tạo:          Tạo 1 file EXCEL từ hệ thống                Tạo 1 file POWERPOINT và lưu với tên ca thi (ví dụ thí sinh thi ca1 thì lưu là ca1)                Tạo 1 file POWERPOINT và lưu với tên ca thi (ví dụ thí sinh thi ca1 thì lưu là ca1)                     Tạo 1 file ROGE và lưu với tên ca thi (ví dụ thí sinh thi ca1 thì lưu là ca1) |

## Bước 6: Đến giờ click vào Thi trắc nghiệm Ca01

## Click Bắt đầu làm bài

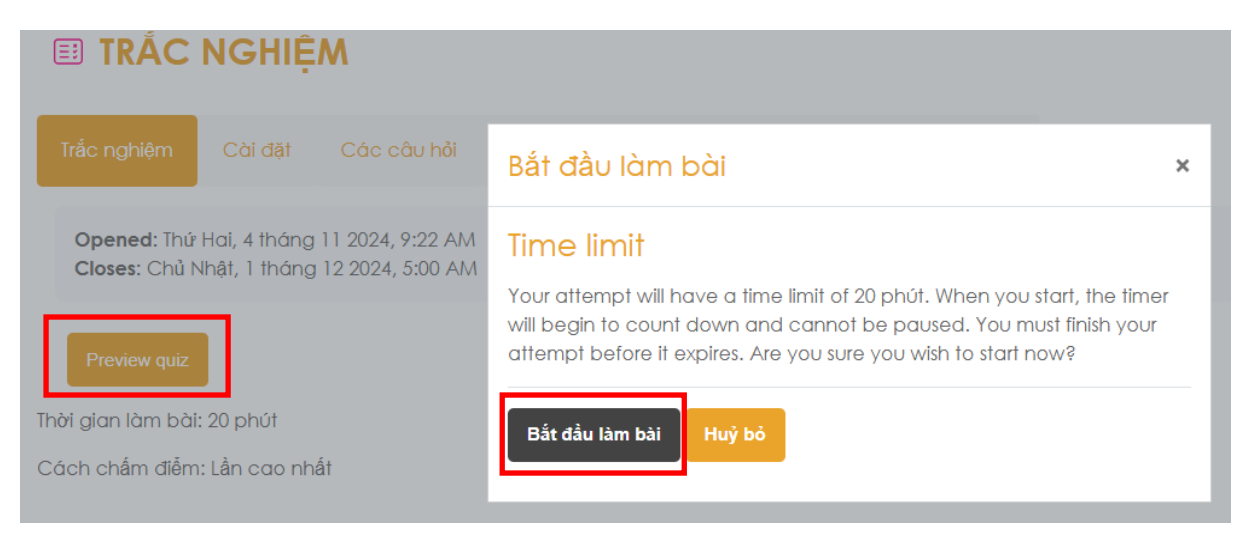

#### Sau khi làm xong chọn Làm xong sau đó chọn Nộp bài và kết thúc. (Hết giờ hệ thống tự tắt và tự chấm điểm).

| ✓ BÀI GIẢNG          | Quay lại                      |                                                                                                    |          | Bảng câu hỏi              |
|----------------------|-------------------------------|----------------------------------------------------------------------------------------------------|----------|---------------------------|
| BÀI GIĂNG CÁC MOD    |                               | Thời dựn củ                                                                                                    | 0101010  | 123456                    |
| ✓ VIDEO BUỔI ÔN      |                               | nor gian co                                                                                                    | An       |                           |
| VIDEO Lớp ôn số 1    | Câu hỏi 1                     | Trong Windows, Nút Reset có công dụng gì?                                                                                                    |          |                           |
| VIDEO Lớp ôn số 2    | Đạt điểm 1,00                 | 🔿 a. Khởi động máy tính                                                                                                    |          |                           |
| ✓ ÔN TẬP TRẮC NGHIỆM | 🍸 Đặt cờ                      | ○ b. Nap HĐH                                                                                                    |          | 19 20 21 22 23 24         |
| TRĂC NGHIỆM          | hỏi                           | <ul> <li>c. Knoi dong iai may tinn</li> <li>d. Tắt máy tính</li> </ul>                                                                                 |          | 25 26 27 28 29 30         |
| ON TẬP THỰC HÀNH     | vi (latest)                   |                                                                                                    |          | Làm xong                  |
| THỰC HÀNH WORD       |                               |                                                                                                    | /        | Bắt đầu một bản xem trước |
| THỰC HÀNH EXCEL      | Câu hỏi <b>2</b>              | Phương pháp để phòng chống virus máy tính, người dùng cần phải làm gi?                                                                                 |          | mới                       |
| THỰC HÀNH POWERP     | Chươ trả lời<br>Đạt điểm 1.00 | ⊖ a. Không tr⊮ cập lotamat để tránh hị vừ r vậm phập                                                                                                   |          |                           |
| ✓ THI THỬ            | P Đặt cờ                      | <ul> <li>b. Gở bỏ những ứng dụng không cần thiết khỏi máy tính</li> </ul>                                                                              |          |                           |
| THI THỬ TRẮC NGHIỆM  | Sửa câu<br>hỏi                | <ul> <li>c. Định kì quét và diệt virus bằng phần mềm diệt Virus</li> <li>d. Las đã liêu quan transviru ề đã san bù để tránh bù dan bhé bari</li> </ul> |          |                           |
| ĐỀ THI THỨ THỰC HÀNH | v1 (latest)                   | O a. Lưu dư liệu quân trộng vào o điả ngoài để tranh bị virus phả noại                                                                                 |          |                           |
|                      |                               |                                                                                                    |          |                           |
| 28                   |                               | Chưa trả lời                                                                                                    |          |                           |
| 29                   |                               | Chưa trả lời                                                                                                    |          |                           |
| 30                   |                               | Chưa trả lời                                                                                                    |          |                           |
|                      |                               | Quay lại bài lầm                                                                                                    | Thời gia | an còn lại 0:18:11        |
|                      |                               | Phải nộp bài làm này vào lúc Thứ Năta, 7 tháng 11 2024, 4:23 l                                                                                         | PM.      |                           |
|                      |                               | Nộp bài và kết thúc                                                                                                    |          |                           |

## Bước 7: Nộp bài thực hành lên hệ thống

## KÌ THI CHỨNG CHỈ CÔNG NGHỆ THÔNG TIN CƠ BẢN

| Khoá học Cài đã                   | ặt Danh sách thành viên Điễm số Báo cáo Xem thêm ~                                    |
|-----------------------------------|---------------------------------------------------------------------------------------|
| Cathi 01 -                        | 07b30 đến 09b30 - Ngày 01/12/2024                                                     |
|                                   |                                                                                       |
| Thi Trắc nghiệm<br>Opens: Chủ Nhậ | n Ca01<br>it, 1 tháng 12 2024, 8:00 AM Closes: Chủ Nhật, 1 tháng 12 2024, 8:30 AM     |
| Nộp bài thực h                    | nành Ca 01                                                                            |
| Opens: Chủ Nhậ                    | it, 1 tháng 12 202., 9:00 AM <b>Due:</b> Chủ Nhật, 1 tháng 12 2024, 9:30 AM           |
| x.s Cal XLSX                      |                                                                                       |
| HinhAnh-De-1                      |                                                                                       |
|                                   |                                                                                       |
| CCCNTTCB > Ca thi 0               | 1 - 07h30 đến 09h30 - Ngày 01/12/2024 Nộp bài thực hành Ca 01                         |
|                                   |                                                                                       |
| In Nop pai thủ                    | rc hann Ca Ul                                                                         |
| <b>Opened:</b> Thứ Sáu, 1 thát    | ng 11 2024, 9:00 AM                                                                   |
| Due: Chủ Nhật, 1 tháng            | 12 2024, 9:30 AM                                                                      |
|                                   |                                                                                       |
| Thêm bài nộp                      |                                                                                       |
| rạng thái bài nộp                 | 2                                                                                     |
| Trạng thái bài nộp                | No submissions have been made yet                                                     |
| Trạng thái chấm điểm              | Chưa chấm điểm                                                                        |
| Thời gian còn lại                 | Còn lại 5 Các ngày 11 giờ                                                             |
| Chỉnh sửa lần cuối                | -                                                                                     |
| Đăng tải các bình luận.           | Các bình luận (0)                                                                     |
|                                   |                                                                                       |
| 🖟 Nộp bài thực                    | hành Ca 01                                                                            |
| Opened: Thứ Sáu, 1 tháng 1        | 11 2024, 9:00 AM                                                                      |
| Due: Chủ Nhật, 1 tháng 12 2       | 2024, 9:30 AM                                                                         |
|                                   |                                                                                       |
| Nộp tập tin                       | Kích thước tối đa với một tập tin 512 MB, số lượng tập tin đính k                     |
|                                   |                                                                                       |
|                                   |                                                                                       |
|                                   |                                                                                       |
|                                   | Thêm các tập tin bằng cách kéo thả.                                                   |
|                                   | Bân trình bày Powepoint ,ppt                                                          |
|                                   | Ban trinh bay Powerpoint .pptx<br>Bàng tính Excel .us .usx<br>Tàiliúi Ward .das. dasx |
|                                   | TUTIEU WUTU JOC JOCX                                                                  |
|                                   | Lưu những thay đổi Huỷ bỏ                                                             |

Tìm đến folder cathi đã lưu ở **Bước 5** sau đó upload **lần lượt** 3 file WORD, EXCEL, POWERPOINT lên hệ thống và click "Đăng tải tệp này"

#### Bộ chọn tệp

| n Recent files                    |                                                                |
|-----------------------------------|----------------------------------------------------------------|
| 🏊 Tải lên một tài liệu            |                                                                |
| n Tập tin riêng tư<br>🏐 Wikimedia | Ðính kèm<br>Choose File<br>Lưu thành                           |
|                                   | Tác giả<br>Cán bộ coi thi Phòng 201                            |
|                                   | Chọn giấy phép 🥐<br>Giấy phép không cụ thể<br>Đăng tải tệp này |

Sau khi chọn đủ 3 file WORD, EXCEL, POWERPOINT sau đó chọn "Lưu những thay đổi"

| p tập tin | □ 🛃<br>■ Tập tin                                                                                                    | NICT                         |          | тогар партатить, |  |
|-----------|----------------------------------------------------------------------------------------------------|------------------------------|----------|------------------|--|
|           | DOC                                                                                                    | PPT                          | XLS      |                  |  |
|           | cal.docx c                                                                                                    | a1.pptx                      | ca1.xlsx |                  |  |
|           | Accepted tile types:<br>Bản trình bày Powepo<br>Bản trình bày Powerp<br>Bảng tính Excel xis xis<br>Tài liêu Word dao dao | oint .ppt<br>oint .pptx<br>x |          |                  |  |
|           | Tài liệu Word .doc .doc                                                                                                  | x                            |          |                  |  |
|           | Lưu những thay đổi                                                                                                    | Huỷ bỏ                       |          |                  |  |

×

## Giao diện nộp bài thành công

| a bài làm 🛛 Loại bỏ bài nộp |
|-----------------------------|
|-----------------------------|

#### Trạng thái bài nộp

Sử

| Trạng thái bài nộp   | Đã nộp để chấm điểm                                                                                                    |  |  |
|----------------------|----------------------------------------------------------------------------------------------------|--|--|
| Trạng thái chấm điểm | Chưa chấm điểm                                                                                                    |  |  |
| Thời gian còn lại    | Bài tập đã được gửi sớm 5 Các ngày 11 giờ                                                                                                    |  |  |
| Chỉnh sửa lần cuối   | Thứ Hai, 25 tháng 11 2024, 10:13 PM                                                                                                    |  |  |
| Nộp tập tin          | cal.docx       25 tháng 11 2024, 10:13 PM         cal.pptx       25 tháng 11 2024, 10:13 PM         cal.xlsx       25 tháng 11 2024, 10:13 PM |  |  |

# Để thay đổi hoặc bổ sung bài nộp thì chọn "Sửa bài làm" và làm tương tự từ **Bước 7**

| Sửa bài làm | Loại bỏ bài nộp |
|-------------|-----------------|
|             |                 |

## Trạng thái bài nộp

| Trạng thái bài nộp   | Đã nộp để chấm điểm                                                                                                    |  |  |
|----------------------|----------------------------------------------------------------------------------------------------|--|--|
| Trạng thái chấm điểm | Chưa chấm điểm                                                                                                    |  |  |
| Thời gian còn lại    | Bài tập đã được gửi sớm 5 Các ngày 11 giờ                                                                                                    |  |  |
| Chỉnh sửa lần cuối   | Thứ Hai, 25 tháng 11 2024, 10:13 PM                                                                                                    |  |  |
| Nộp tập tin          | cal.docx       25 tháng 11 2024, 10:13 PM         cal.pptx       25 tháng 11 2024, 10:13 PM         cal.xlsx       25 tháng 11 2024, 10:13 PM |  |  |